## Comment relever mes index sur le compteur à budget en gaz ?

## Notre réponse

En appuyant sur le bouton « Informations » de votre compteur à budget (il s'agit du bouton triangulaire, situé à droite de l'écran digital), vous pouvez accéder à une série de renseignements. En fonction de ce que vous désirez avoir comme donnée, il faut appuyer un certain nombre de fois.

Pour lire votre index sur votre compteur à budget gaz, vous devez appuyer 6 fois sur le bouton « informations » : votre index (en mètres cubes) sera alors affiché au centre de l'écran. En appuyant une septième fois, un index plus précis (avec 3 chiffres après la virgule) s'affichera (en mètres cubes également).

**Bon à savoir !** Pour obtenir ces informations, il n'est pas nécessaire d'insérer la carte dans le compteur à budget.

Vous trouverez plus de renseignements sur les informations disponibles sur l'écran du compteur à budget dans les brochures d'Ores, dans l'onglet documents utiles.

## **Références légales**

## **Documents type**

Brochure: Votre compteur à budget gaz naturel – éditée par ORES – août 2019 Brochure: Votre compteur à budget électricité – éditée par ORES – août 2019

Date de mise à jour: Jeudi 14/01/21